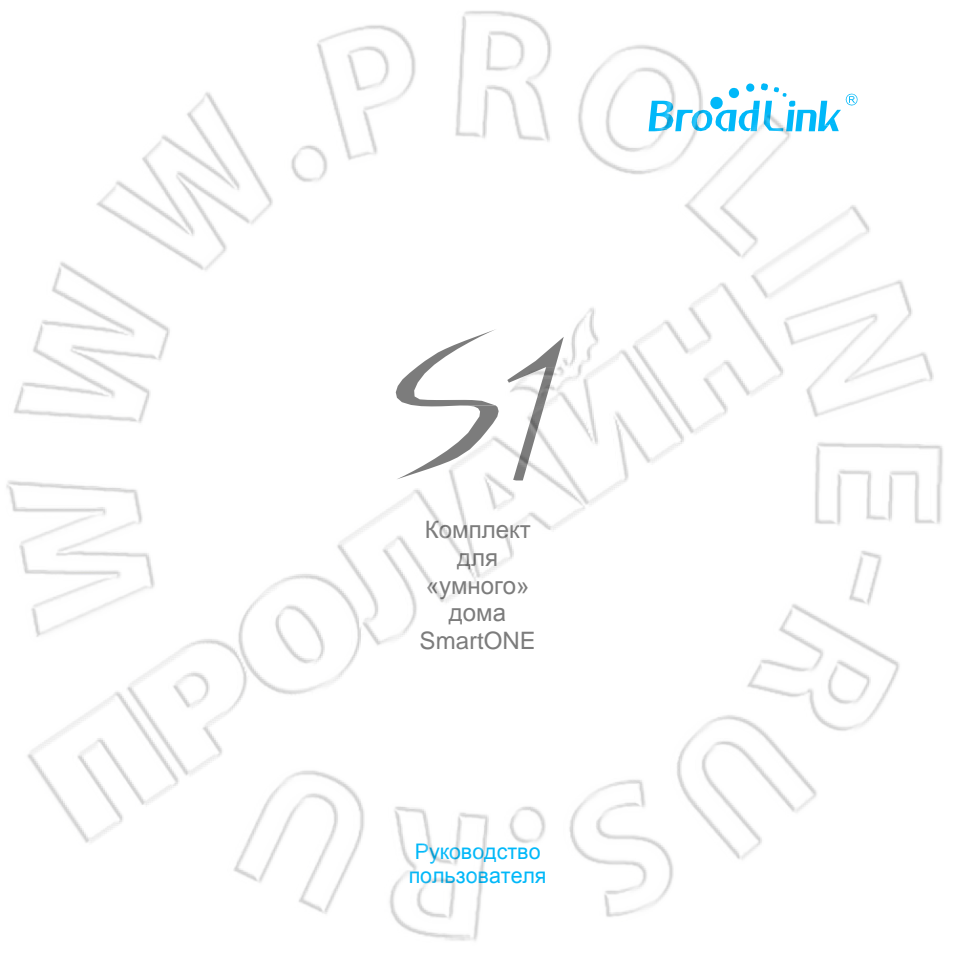

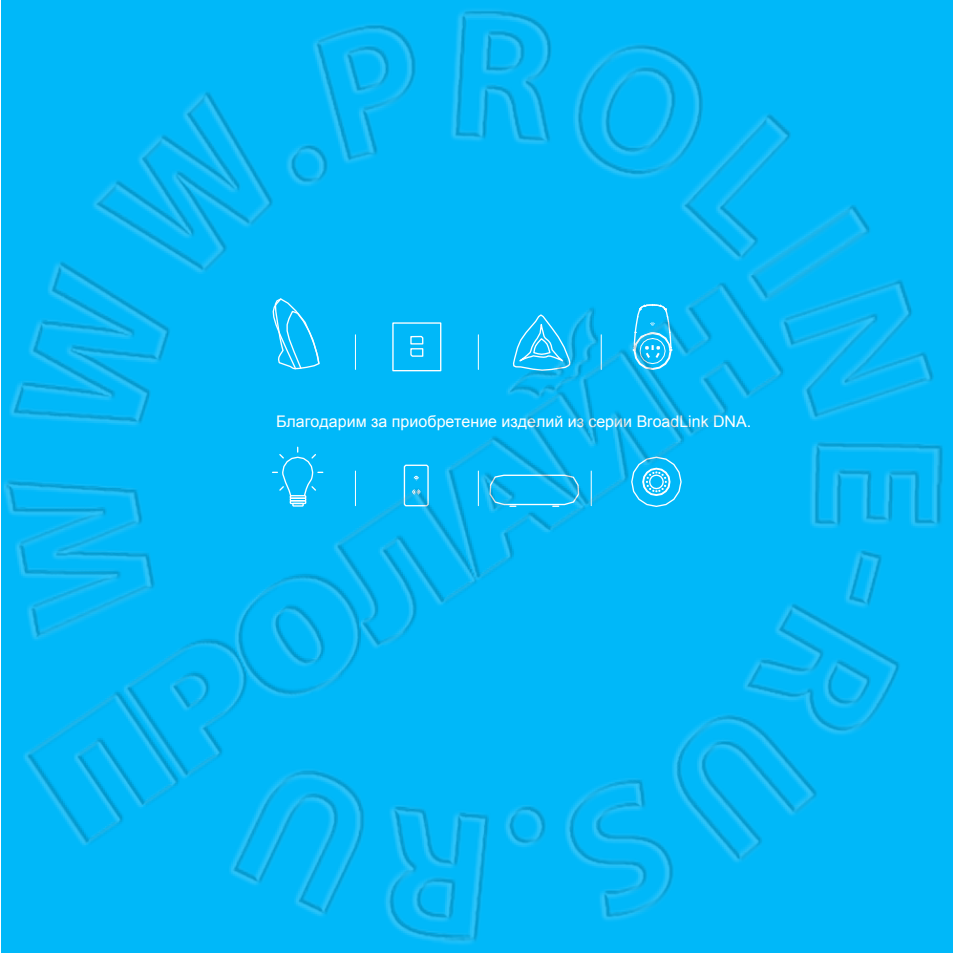

### Комплектация

Перед работой необходимо проверить исправность и комплектацию изделий.

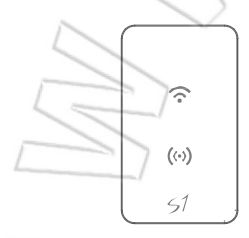

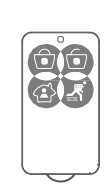

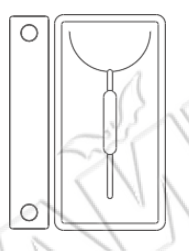

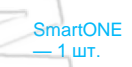

Брелок для дистанционного управления — 1 шт. Беспроводной датчик открытия двери — 1 шт. Беспроводной датчик движения -1 шт.

0

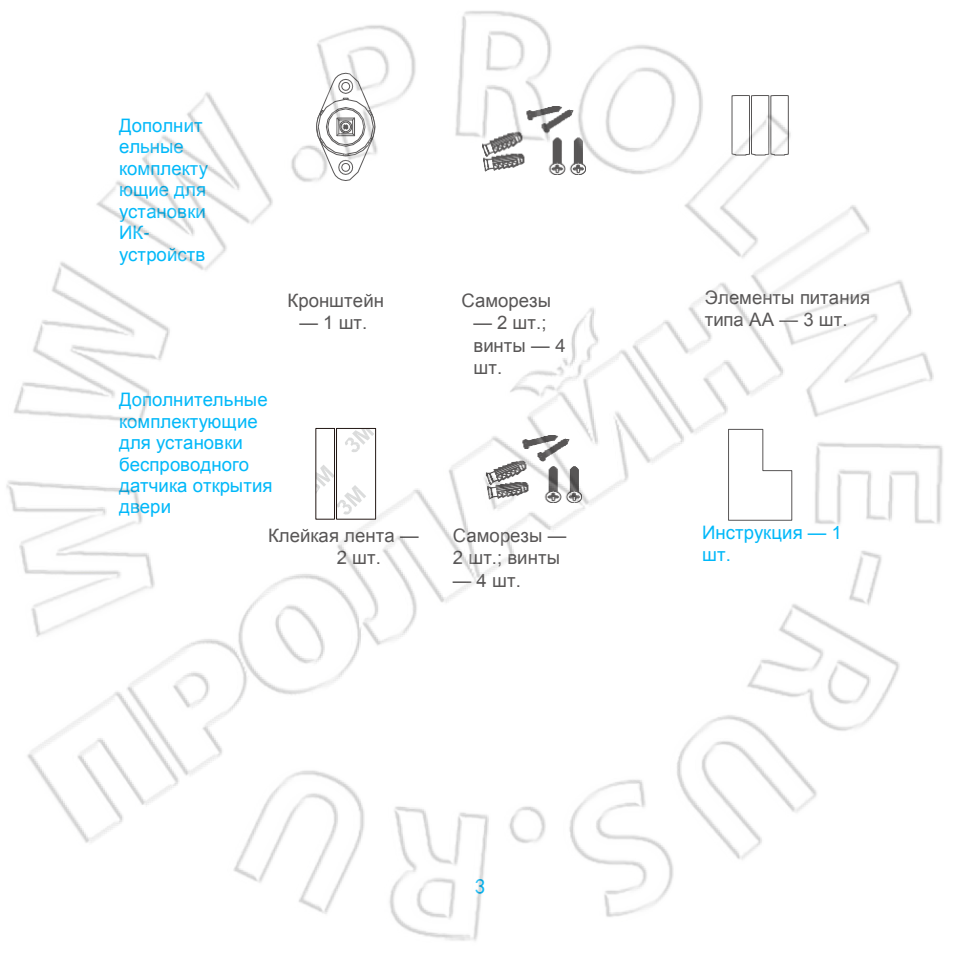

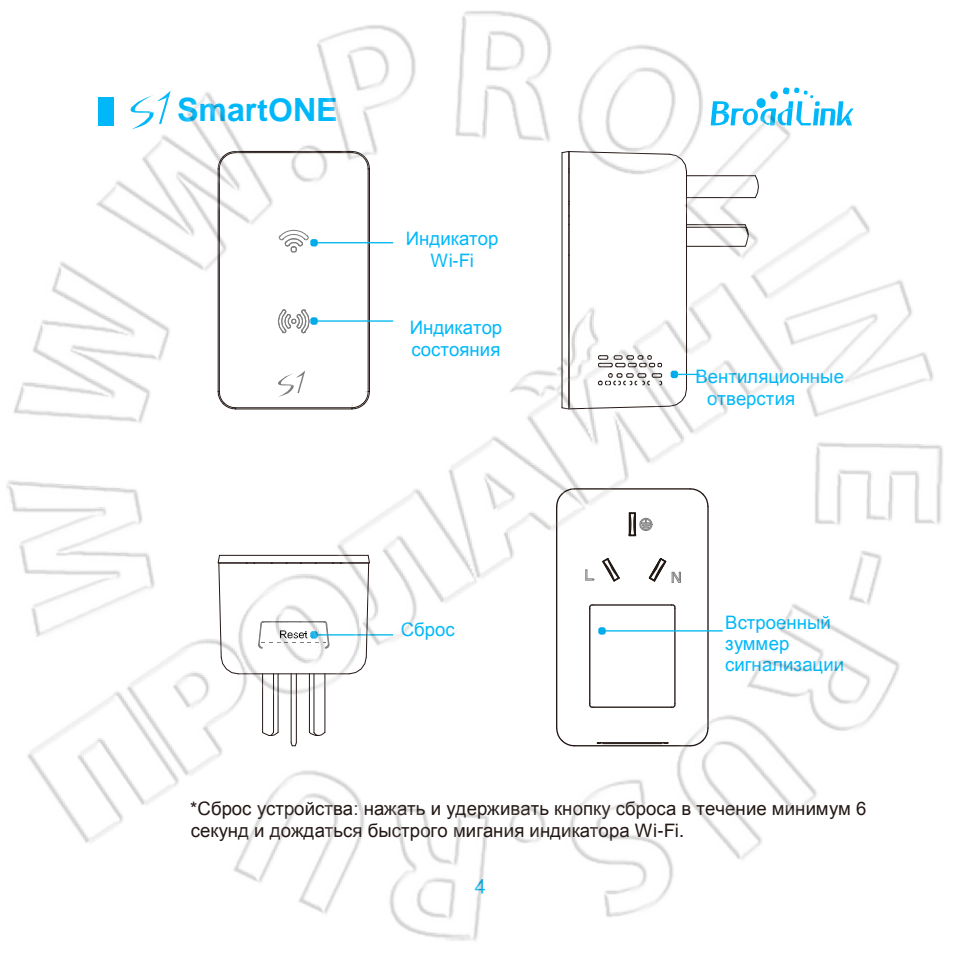

### Работа с припожением e-Control

### Первый пункт Загрузка приложения

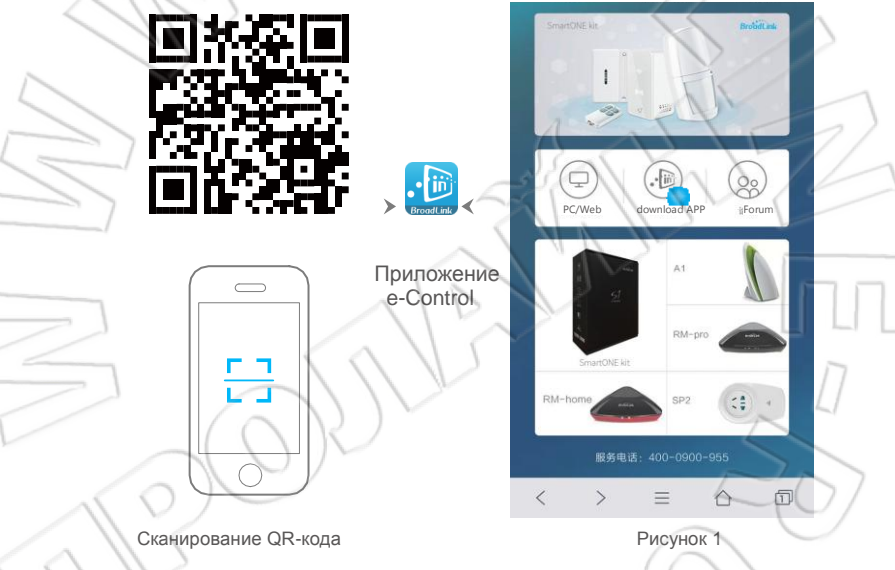

- Для загрузки и установки приложения отсканировать QR-код, расположенный на коробке от изделия или в руководстве пользователя.
- 2. Через мобильный браузер перейти на сайт www.ibroadlink.com, затем нажать пункт «Download APP» (см. рисунок 1).

## BroadLink

## Второй пункт Настройка устройства

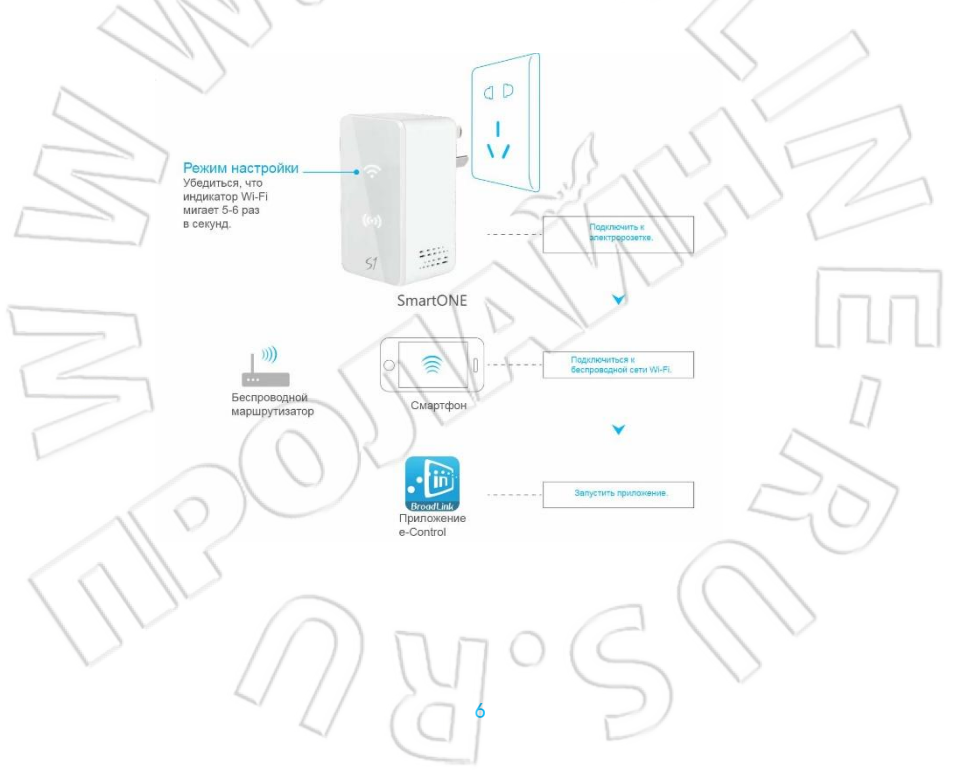

### Третий пункт Настройка

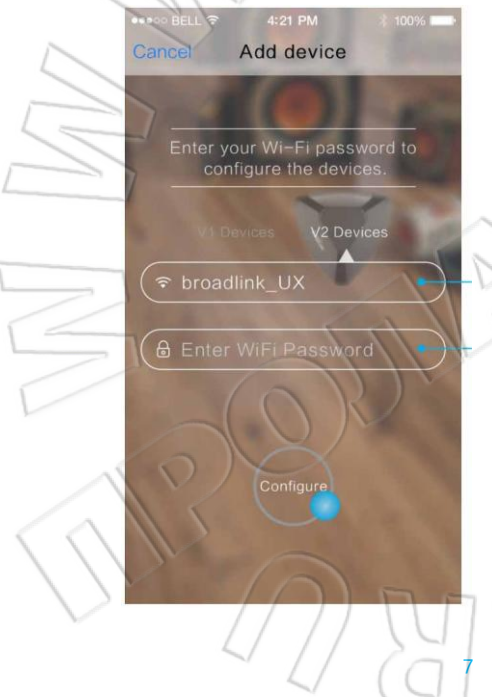

Ввести название сети Wi-Fi.

Указать пароль для подключения к сети.

\*В случае неудачной настройки см. стр. 14.

#### Четвертый пункт Начало работы

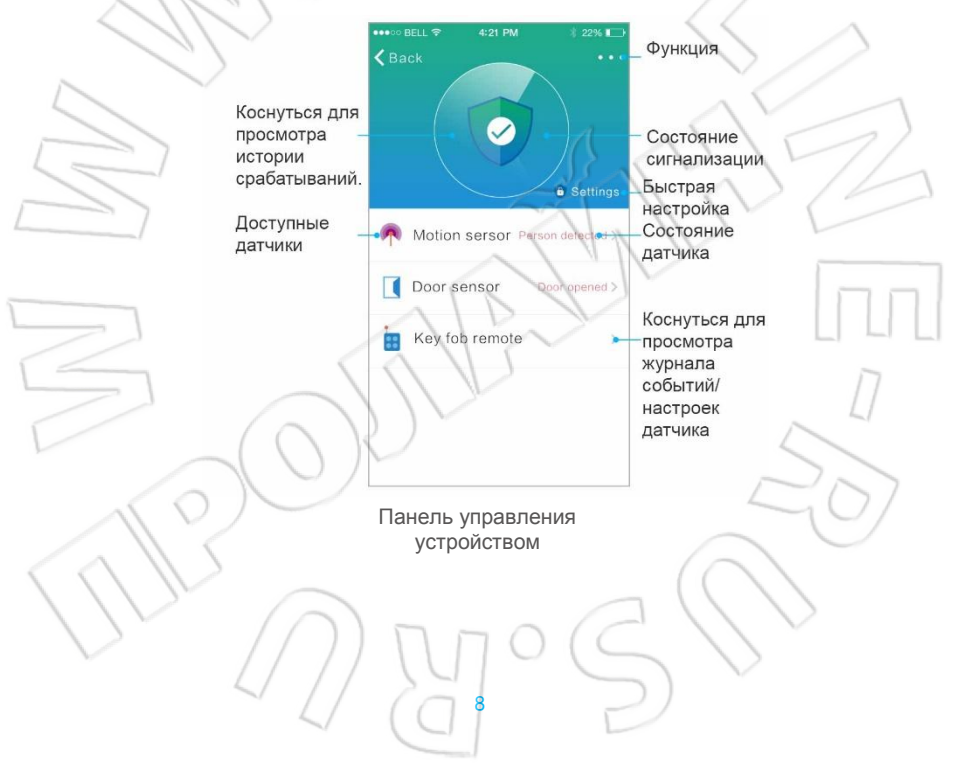

BroadLink

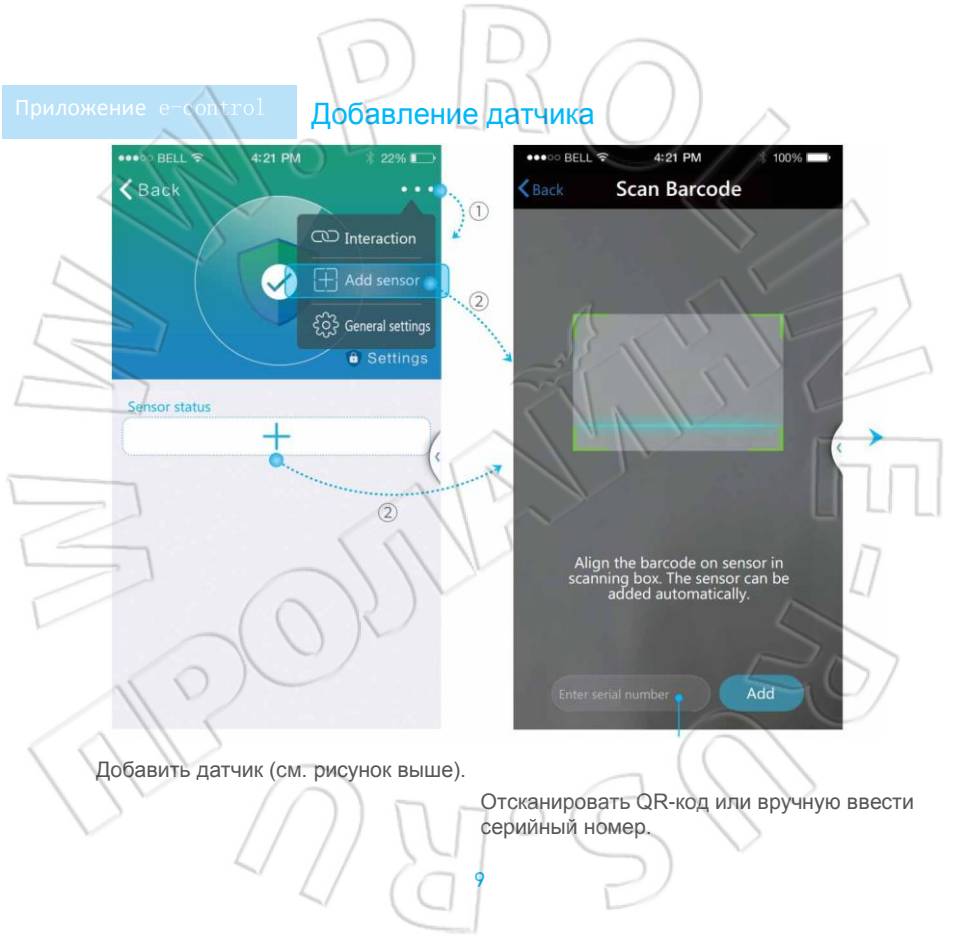

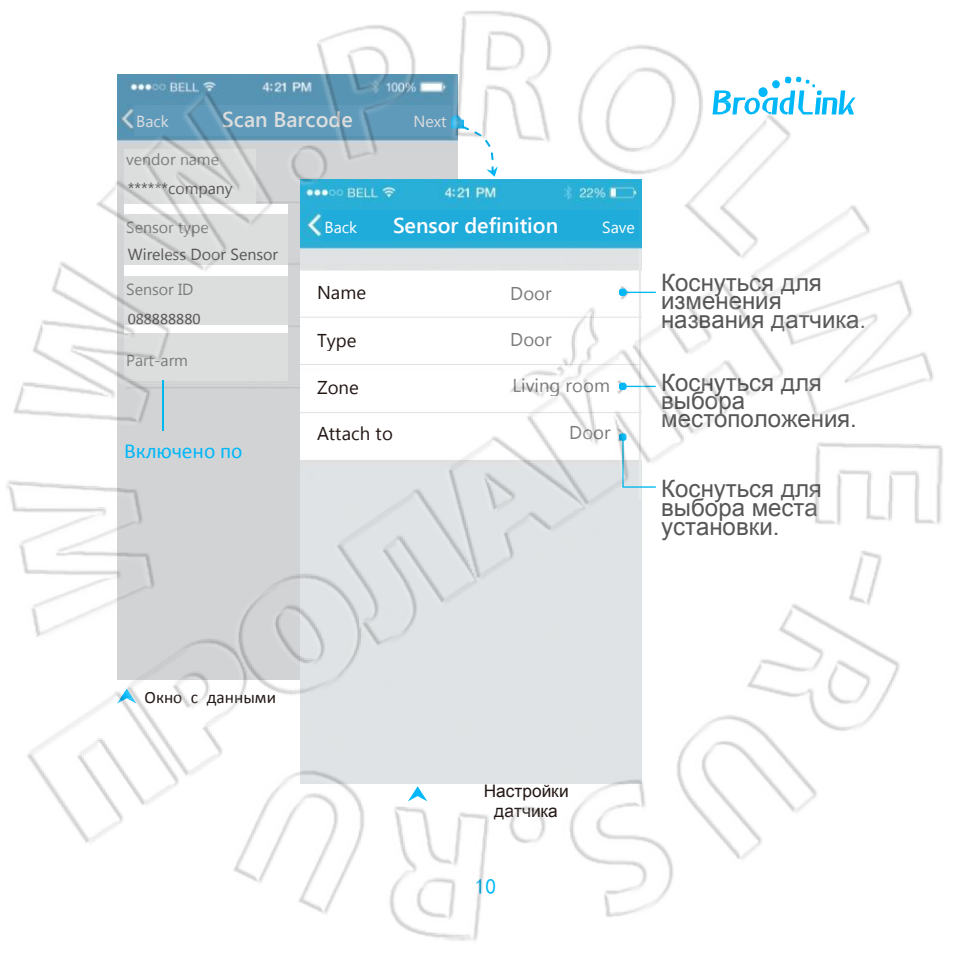

# Приложение e-ton rol Объединение устройств по схеме «условие-действие (IFTTT)»

Sensor& conditor

Action

Пользователям доступны собственные варианты организации «умного» дома. Можно указать условия автоматического срабатывания устройств. IFTTT позволяет организовывать сценарии «умного» дома (например, включение света при открытии двери).

#### Сценарий «(Включение в зале) [интеллектуальной розетки] и настольной лампы при (срабатывании) [датчика открытия двери]»

Где: ( ) — условия срабатывания или выполняемое действие; [ ] — устройства BroadLink или серии BroadLink DNA.

При работе со сценариями IFTTT необходимо, чтобы у всех датчиков было соединение с интернетом, иначе сценарии будет невозможно загрузить на сервер и передать его датчику.

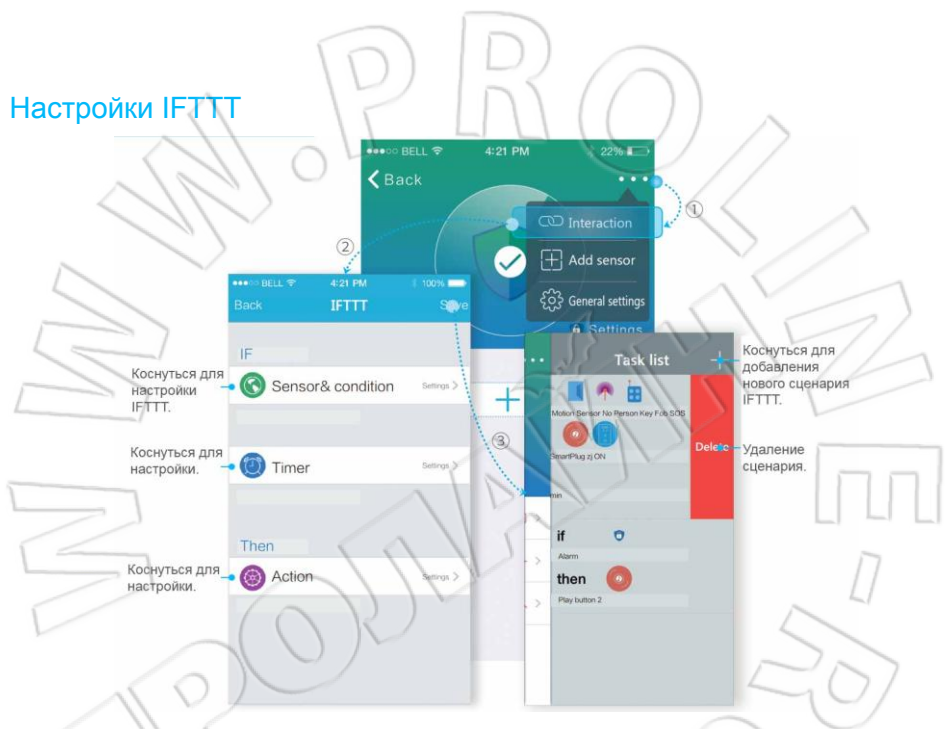

Перейти в окно IFTTT (см. рисунок выше) и настроить сценарий работы согласно подсказкам приложения, затем сохранить изменения. (Устройство SmartONE поддерживает до 16 групп IFTTT, каждая из которых может состоять из 6 условий и 8 действий.)

#### Приложение е-Со Основные настройки .... BELL ? 2296 < Back CD Interaction + Add sensor 100% Settings 4:21 PM ..... BELL Изменение S1 устройства. Alarm setting Настройка времени • Create shortcut Delay time settings включения. Блокировка Set the alarm duration 05:00 > Lock device устройства. Выбор Door Sensor датчика. Alarm setting (3) Motion Sensor Firmware update

Изменение устройства: коснуться данного пункта для изменения значка и названия.

#### Блокировка устройства:

скрытие устройств и запрет на работу с ними пользователей, подключенных к одной и той же беспроводной сети.

#### Включение сигнализации с задержкой по времени:

настройки времени полной или частичной постановки на охрану (Full/Part Arm). Выбор датчика: выбор датчиков, которые будут активны в режиме частичной постановки на охрану (Part Arm).

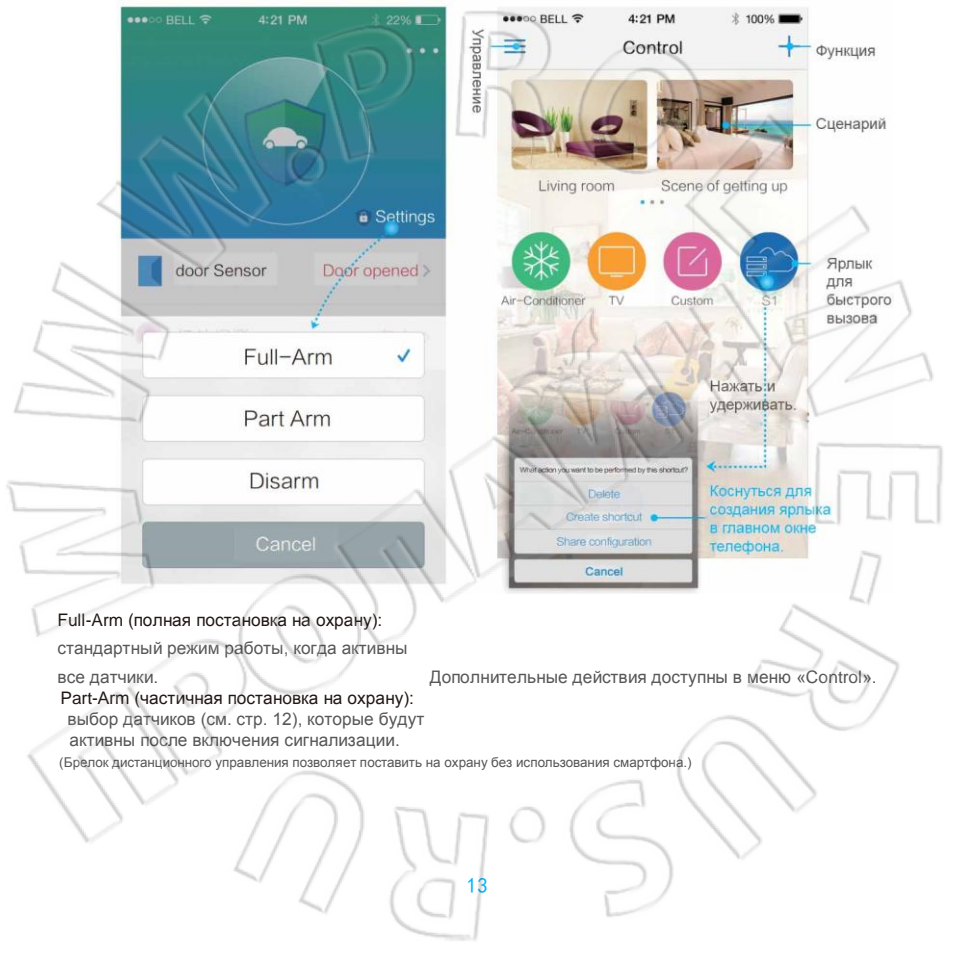

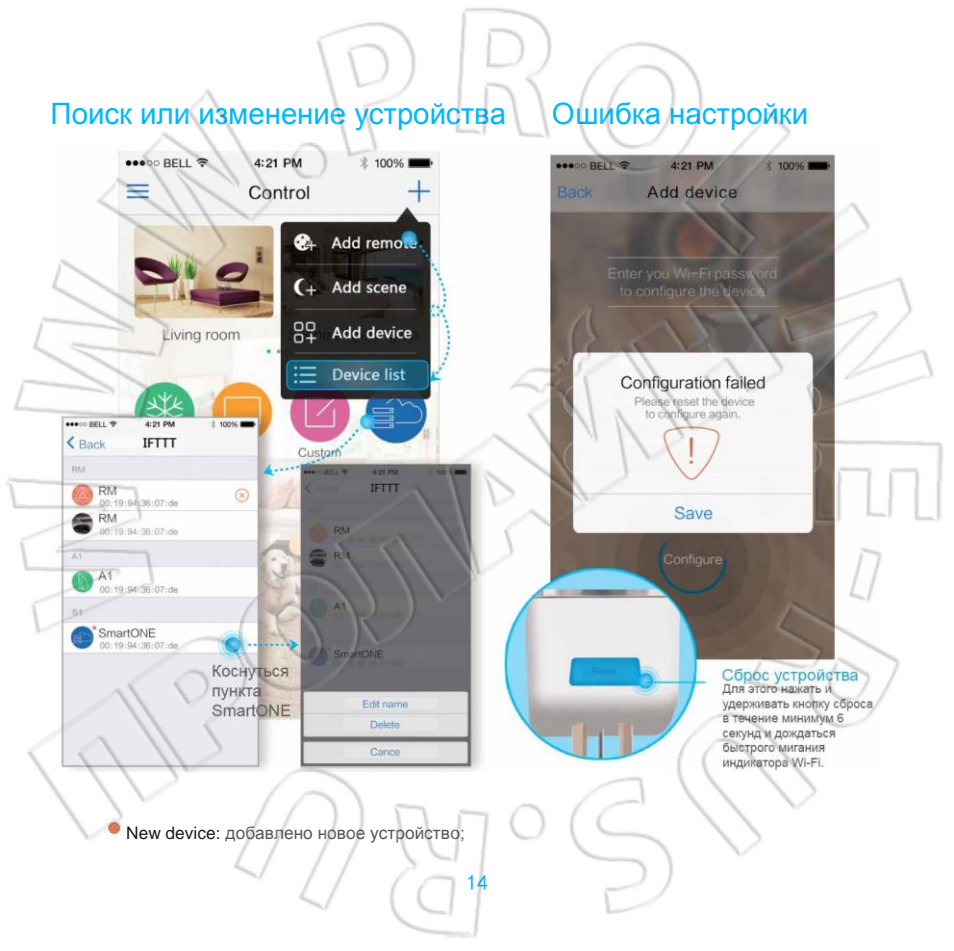

⊗ Offline: если устройство находится не в сети и им нельзя управлять, необходимо проверить сетевое подключение.

Если индикатор Wi-Fi медленно мигает, а приложение показывает меню, изображенное справа, нужно сбросить устройство и выполнить его повторную настройку (повторить третий пункт). Если появляются иные проблемы, нужно обратиться в службу поддержки.

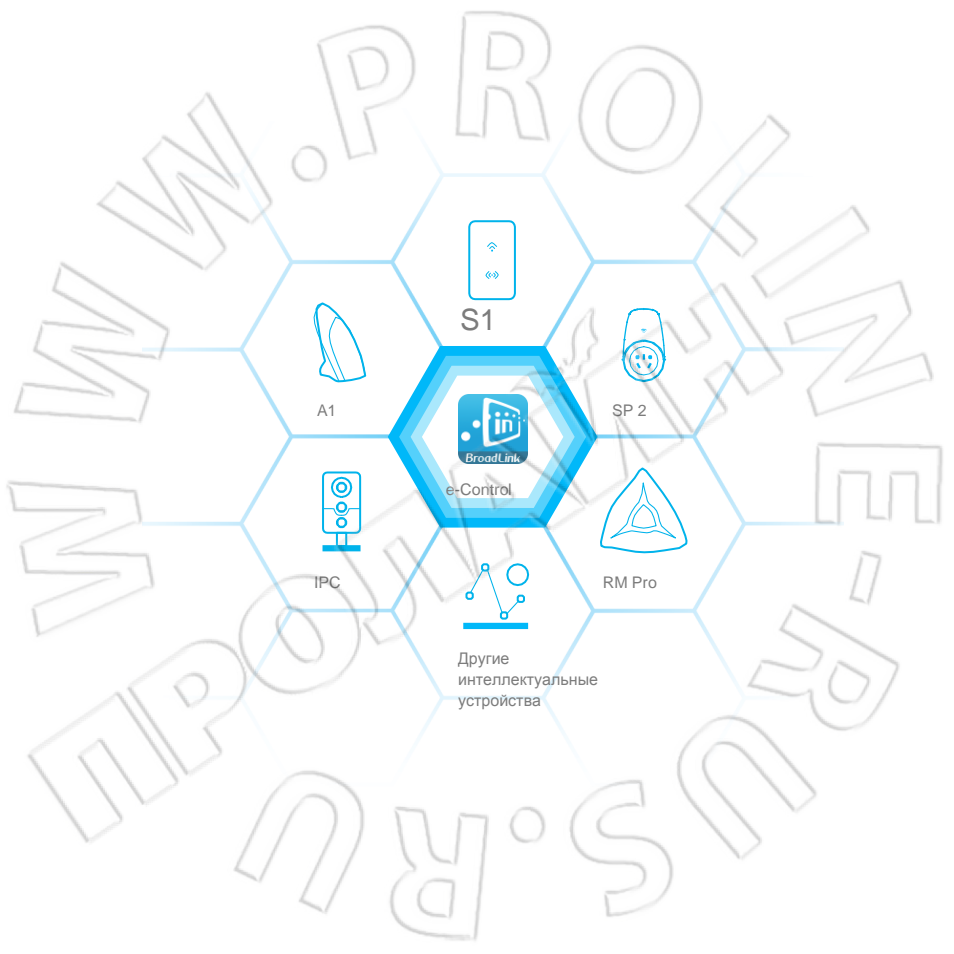